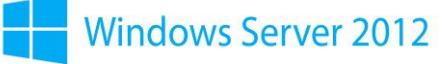

## Configuration de la relation de Failover:

Sur le DC1 (serveur principal), rendez-vous dans le gestionnaire de rôle DHCP. Faite un clique droit sur l'étendue, puis « Configurer un basculement automatique ».

|                                                                                                    | Conten                    | u de DHCP          | État |
|----------------------------------------------------------------------------------------------------|---------------------------|--------------------|------|
| dhcp2.corp.contoso.com                                                                                                    | dhcj                      | 2.corp.contoso.com | Luit |
| <ul> <li>↓ Étendue [10.0.0.0] Co</li> <li>↓ Pool d'adresses</li> <li>↓ Baux d'adresses</li> <li>↓ Meservations</li> <li>↓ Options d'étendu</li> <li>↓ Stratégies</li> <li>↓ Options de serveur</li> <li>↓ Stratégies</li> <li>↓ Filtres</li> <li>↓ IPv6</li> </ul> | Afficher les s            | tatistiques        |      |
|                                                                                                    | Avancé                    |                    | •    |
|                                                                                                    | Configurer un basculement |                    |      |
|                                                                                                    | Réconcilier               |                    |      |
|                                                                                                    | Désactiver                |                    |      |
|                                                                                                    | Supprimer<br>Actualiser   |                    |      |
|                                                                                                    | Propriétés                |                    |      |
|                                                                                                    | Aide                      |                    |      |

## Sélectionner l'étendue voulue :

Si aucun serveur partenaire ne s'affiche, cliquer sur « Ajouter un serveur » et sélectionner le dans la liste ou ajouter le manuellement.

|                                                                      | Configurer u                                                                     | n basculement                                  |                                                 |
|----------------------------------------------------------------------|----------------------------------------------------------------------------------|------------------------------------------------|-------------------------------------------------|
| Spécifier le serveu                                                  | r partenaire à utiliser po                                                       | our le basculemen                              | Ŕ                                               |
| Indiquez le nom d'hô<br>configuration du base                        | te ou l'adresse IP du serveur<br>culement.                                       | DHCP partenaire à u                            | tiliser pour la                                 |
| Vous pouvez effectu<br>basculement existant<br>liste des serveurs DH | er votre sélection parmi la list<br>, ou vous pouvez recherche<br>ICP autorisés. | e des serveurs avec<br>r et sélectionner le se | une configuration de<br>rveur approprié dans la |
| Vous pouvez égalem                                                   | ent taper le nom d'hôte ou l'                                                    | adresse IP du serveu                           | r partenaire.                                   |
| Serveur partenaire :                                                 |                                                                                  | •                                              | Ajouter un gerveur                              |
|                                                                      |                                                                                  |                                                |                                                 |
|                                                                      |                                                                                  |                                                |                                                 |

| Ø | Introduction au basculement DHCP<br>Le basculement DHCP permet la haute disponibilité des<br>services DHCP en synchronisant les informations des baux<br>d'adresses IP entre deux serveurs DHCP. Le basculement<br>DHCP foumit également un équilibrage de charge en matière<br>de requêtes DHCP.<br>Cet Assistant vous guide tout au long de la configuration du<br>basculement DHCP. Sélectionnez dans la liste suivante les<br>étendues disponibles pouvant égâ configurées pour une haut |               |        |  |  |
|---|----------------------------------------------------------------------------------------------------|---------------|--------|--|--|
|   | Ètendues disponibles :                                                                                                    | Gereionner to | đ.     |  |  |
|   |                                                                                                    |               | Annula |  |  |

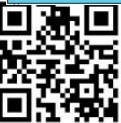